## Configuration de votre compte e-mail sur votre Android

Ouvrez l'application "E-Mail" Cliquez sur le bouton "Options" puis cliquez sur "Ajouter un compte..."

|                   | )]]) 🗇 🗐 🗍 🗍   | 6:49      |  |
|-------------------|----------------|-----------|--|
| E-mail            |                |           |  |
|                   |                |           |  |
|                   |                |           |  |
|                   |                |           |  |
|                   |                |           |  |
|                   |                |           |  |
|                   |                |           |  |
|                   |                |           |  |
|                   |                |           |  |
|                   |                |           |  |
|                   |                |           |  |
|                   |                |           |  |
|                   |                |           |  |
|                   |                |           |  |
|                   |                |           |  |
|                   |                |           |  |
|                   |                |           |  |
|                   |                |           |  |
| Ð                 |                |           |  |
| Ajouter un compte | Supprimer comp | er compte |  |

## Choisissez le type de compte, idéalement IMAP

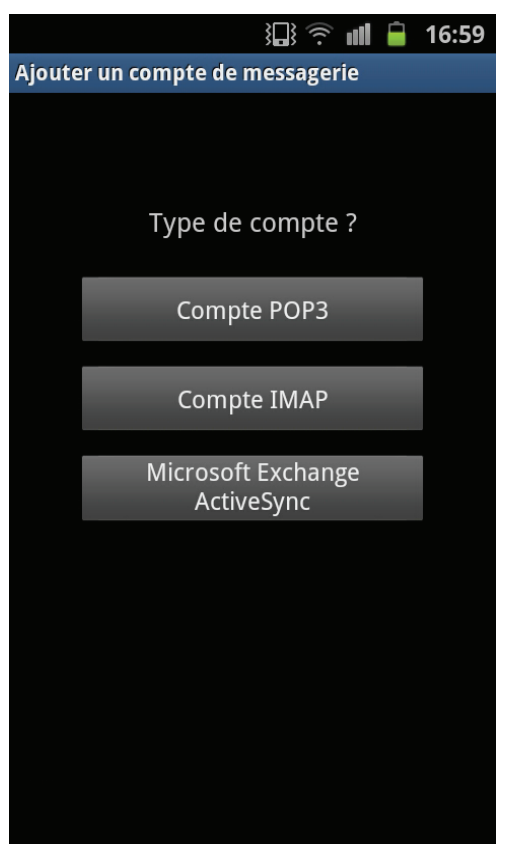

Renseignez les champs requis puis cliquez sur "Suivant"

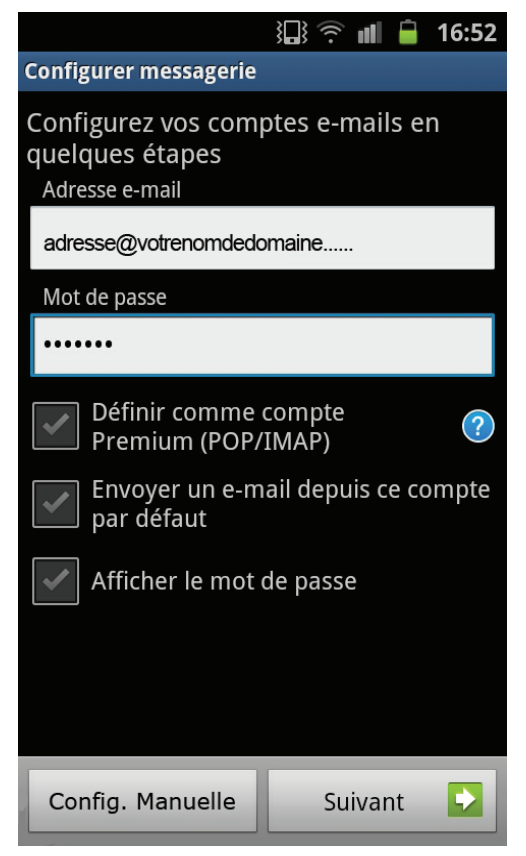

Renseignez les champs requis puis cliquez sur "Suivant"

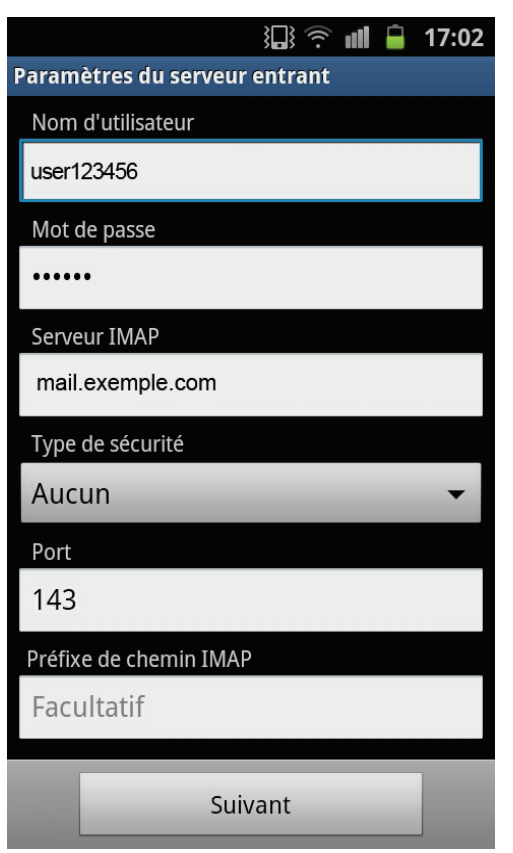

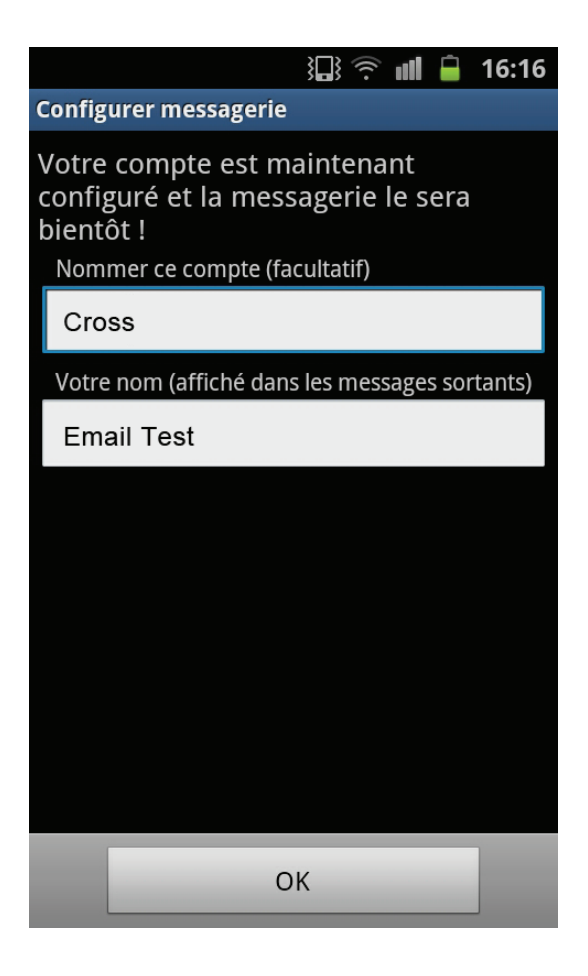

| 🔁 🤝 🗟 16:44                   |
|-------------------------------|
| Paramètres du serveur sortant |
| Serveur SMTP                  |
| smtp.cross2.lu                |
| Type de sécurité              |
| SSL 👻                         |
| Port                          |
| 25                            |
| Connexion requise             |
| Nom d'utilisateur             |
| user123456                    |
| Mot de passe                  |
|                               |
|                               |
| Suivant                       |

Cliquez sur « OK »

Utilisez les informations suivantes :

Nom : Entrez votre Nom et votre prénom Adresse : Entrez votre adresse E-mail fournie par Crossing Telecom (généralement du type nom.prenom@votrenomdedomaine.lu ou nom.prenom@cross2.lu pour les clients Résidentiels utilisant l'adresse e-mail fournie avec le service ADSL de Crossing Telecom)

Mot de passe : Entrez le mot de passe correspondant à l'adresse e-mail

Cliquez sur « Suivant »

Votre Smartphone Android va vérifier les informations entrées et les valider. Une fois terminé, votre compte est configuré et vous pouvez alors utiliser l'application Mail de votre Smartphone. Entrez les informations suivantes pour le serveur d'envoi :

Note : ces informations ne sont valables que pour des envois effectués en 3G ou en Wi-Fi relié à une connexion ADSL Crossing Telecom.

Nom d'hôte : smtp.cross2.lu Nom d'utilisateur : entrez le nom d'utilisateur correspondant à votre adresse e-mail et fourni par Crossing Telecom :

à Si vous avez une adresse @votrenomdedomaine, le nom d'utilisateur sera généralement du type XXXXXXcrossbus

à Si vous avez une adresse @cross2.lu fournie avec votre connexion ADSL Crossing Telecom, le nom d'utilisateur sera généralement du type 13493XXXX Mot de passe : Entrez le mot de passe correspondant à votre nom d'utilisateur fourni par Crossing Telecom Pour le serveur de réception : l'hôte Nom de pop3.votrenomdedomaine.xx (votre nom de domaine étant le nom de l'adresse de votre site web, par exemple si votre site est accessible à l'adresse http://www.monentreprise.lu, le serveur POP3 correspondant sera . pop3.monentreprise.lu) Si vous utilisez une adresse e-mail @cross2.lu fournie avec votre connexion Telecom, entrez ADSL Crossing . pop3.cross2.lu Nom d'utilisateur : entrez le nom d'utilisateur correspondant à votre adresse e-mail et fourni par Crossing Telecom : à Si vous avez une adresse @votrenomdedomaine, le nom d'utilisateur sera généralement du type XXXXXXcrossbus Si vous avez une adresse @cross2.lu fournie avec votre connexion ADSL Crossing Telecom, le nom d'utilisateur sera généralement du type 13493XXXX Mot de passe : Entrez le mot de passe correspondant à votre nom d'utilisateur fourni par Crossing Telecom